### Содержание

| BRAS L2 DHCP Radius Proxy Example  | 3   |
|------------------------------------|-----|
| Description                        | . 3 |
| Scenario                           | 3   |
| FastDPI Setup                      | 3   |
| Editing the DPI Configuration File | 3   |

# **BRAS L2 DHCP Radius Proxy Example**

#### Description

×

BRAS DHCP L2 mode means that the subscriber recieves an IP-address via DHCP Proxy and proceeds to AAA in the Billing system. Then the subscriber is terminated by VAS Experts DPI and transferred to border equipment.

The following elements are involved in the VAS Experts DPI operation scheme in BRAS L2 DHCP Radius Proxy mode:

- 1. Client with Q-in-Q access type
- 2. FastDPI traffic processing and policing
- 3. FastPCRF proxying requests between fastDPI and Radius
- 4. Radius server accepts requests from fastPCRF and generates responses with specified attributes
- 5. Router is responsible for packets transmission to the Internet and the backward routing. It is necessary to specify the Static Route, since VAS Experts DPI does not support OSPF and BGP at the moment.

### Scenario

## **FastDPI Setup**

#### **Editing the DPI Configuration File**

First, you need to uncomment (add) the following lines to the /etc/dpi/fastdpi.conf configuration file.

```
#enabling internal database of user properties
udr=1
    #enabling the authorization by IP mode
enable_auth=1
    #enabling L2 BRAS mode
bras_enable=1
    #"virtual" IP address of DPI (must be unique on the network)
bras_arp_ip=192.168.1.2
    #"virtual" MAC address of DPI (use the real MAC address of any of the
DNA interfaces)
bras_arp_mac=a0:36:9f:77:26:58
    #IP address of the border
bras gateway ip=192.168.1.1
```

#MAC address of the interface to which DPI is connected on the border bras gateway mac=c4:71:54:4b:e7:8a #server data which Fastpcrf is installed on (if it is the same where Fastdpi is installed, do not change) auth servers=127.0.0.1%lo:29002 #enabling of DHCP Relay Agent mode bras dhcp mode=1 #192.168.10.2 - IP-address of DHCP-server #veth0 - the name of the network interface that communicates with the DHCP server #67 - port, default value: 68 #arp proxy - lag in response to ARP requests for the DHCP-server IPaddress #alias ip - DHCP server alias #reply port - port that recieves for responses from the DHCP server bras dhcp server=192.168.10.2%veth0:67;arp proxy=1;alias ip=192.168.1.4;repl y port=67 #vlan termination (in this case the tag will be cut out) bras vlan terminate=1 #MAC spoofing bras terminate l2=1 #local traffic interconnection bras terminate local=1 #enabling accounting enable acct=1 #subscribers billing statistics netflow=4 #timeout for sending statistics netflow timeout=60 You should set **your own** values for the following parameters

- bras\_arp\_ip
   bras\_arp\_m
  - bras\_arp\_mac
  - bras\_gateway\_ip
  - bras\_gateway\_mac

If the session is successfully started and the L3 authorization mode is enabled (enable\_auth = 1), fastDPI BRAS immediately sends a Radius request for subscriber authorization and gets an up-to-date list of subscriber's enabled services and the policy profile.